# Инструкция к созданию ярлыка запуска nanoCAD 20.1 и nanoCAD 21.0 с загрузкой трех модулей Комплекс Трубопровод одновременно.

Предупреждение: для запуска модулей в одной загрузке **nanoCAD** потребуются лицензии на перечисленные модули.

# 1. Отредактируйте файл PipeComplex.package.

Файл находится:

C:\Program Files\Юнис-Юг\Комплекс Трубопровод\20.1

C:\Program Files\Юнис-Юг\Комплекс Трубопровод\21.0

Оставьте только загрузку интересуемых модулей, на рисунке показаны строки модуля Инженерная геология. Удалить, если загрузка этого модуля при запуске не нужна.

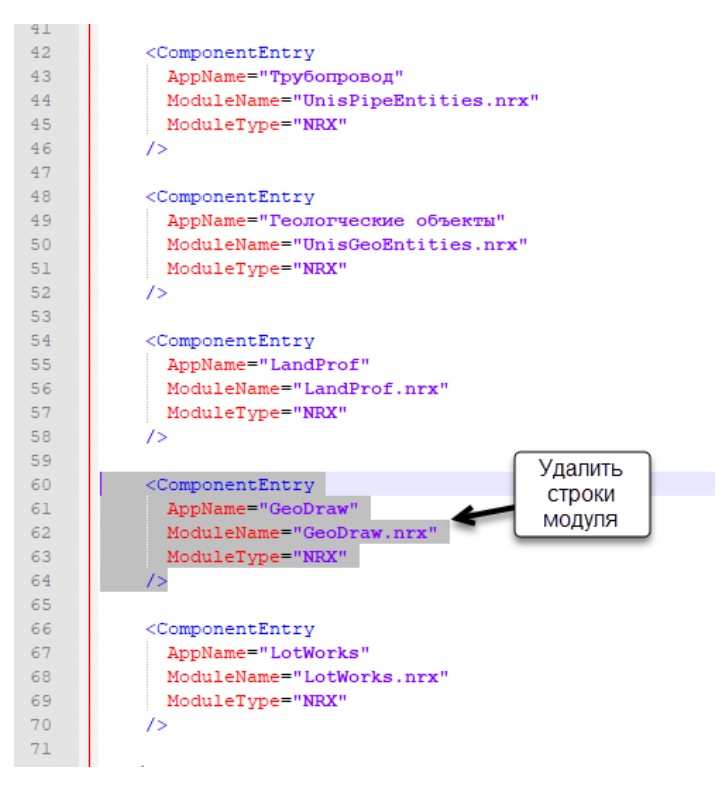

Сохраните изменения в файле.

2. Убедитесь, что файлы находятся в папке. Поместите файлы, если их нет, включая отредактированный *PipeComplex.package*.

# 2.1 Для настройки запуска на nanoCAD 20.1

C:\Program Files\Юнис-Юг\Комплекс Трубопровод\20.1

- PipeComplex.package
- PipeComplex\_Ru.cuix
- PipeComplex Ru.dll
- PipeComplex Ru.ini

# 2.2 Для настройки запуска на nanoCAD 21.0

C:\Program Files\Юнис-Юг\Комплекс Трубопровод\21.0

- PipeComplex.package
- PipeComplex\_Ru.cuix
- PipeComplex\_Ru.dll
- PipeComplex\_Ru.ini
- 3. Создайте копию ярлыка программы, переименуйте ярлык произвольно.

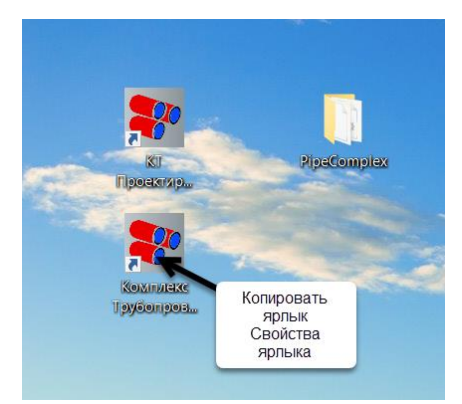

4. Измените свойство ярлыка поле «Объект»

| Безопасност    | ь                                                  | Подробно               | Предыдущие версии     |  |  |  |  |  |  |  |
|----------------|----------------------------------------------------|------------------------|-----------------------|--|--|--|--|--|--|--|
| Общие          |                                                    | Ярлык                  | Совместимость         |  |  |  |  |  |  |  |
| Комг           | тлекс Тр                                           | убопровод (nanoCAD     | 0 20.1)               |  |  |  |  |  |  |  |
| Тип объекта:   | Прилож                                             | кение                  |                       |  |  |  |  |  |  |  |
| Расположение:  | nanoCA                                             | D x64 Plus 20.1        |                       |  |  |  |  |  |  |  |
| Объект:        | peCom                                              | plex.package" -r LotWo | orksComplex -showlogo |  |  |  |  |  |  |  |
|                |                                                    |                        |                       |  |  |  |  |  |  |  |
| Рабочая папка: | "C:\Program Files\Nanosoft\nanoCAD x64 Plus 20.1\" |                        |                       |  |  |  |  |  |  |  |
| Быстрый вызов: | Нет                                                |                        |                       |  |  |  |  |  |  |  |
| Окно:          | Обычн                                              | Обычный размер окна 🗸  |                       |  |  |  |  |  |  |  |
| Комментарий:   |                                                    |                        |                       |  |  |  |  |  |  |  |
| Расположение   | райла                                              | Сменить значок         | Дополнительно         |  |  |  |  |  |  |  |
|                |                                                    |                        |                       |  |  |  |  |  |  |  |
|                |                                                    |                        |                       |  |  |  |  |  |  |  |
|                |                                                    |                        |                       |  |  |  |  |  |  |  |
|                |                                                    |                        |                       |  |  |  |  |  |  |  |
|                |                                                    |                        |                       |  |  |  |  |  |  |  |

#### В поле Объект в строке измените:

# 4.1 Для настройки запуска на nanoCAD 20.1

#### Оригинал записи:

"C:\Program Files\Nanosoft\nanoCAD x64 Plus 20.1\nCad.exe" -g "C:\Program Files\Юнис-Юг\Комплекс Трубопровод\Bin\LotWorks.package" -r LotWorksComplex -showlogo

Новая запись:

"C:\Program Files\Nanosoft\nanoCAD x64 20.1\nCad.exe" -g "C:\Program Files\Юнис-Юг\Комплекс Трубопровод\20.1\PipeComplex.package" -r PipeComplex -showlogo

#### 4.2 Для настройки запуска на nanoCAD 21.0

#### Оригинал записи:

"C:\Program Files\Nanosoft\nanoCAD x64 Plus 21.0\nCad.exe" -g "C:\Program Files\Юнис-Юг\Комплекс Трубопровод\Bin\LotWorks.package" -r LotWorksComplex -showlogo

#### Новая запись:

"C:\Program Files\Nanosoft\nanoCAD x64 21.0\nCad.exe" -g "C:\Program Files\Юнис-Юг\Комплекс Трубопровод\21.0\PipeComplex.package" -r PipeComplex -showlogo

5. Запустите программы по новому ярлыку.

Вы увидите три вкладки на ленте. Выберете Блокнот проекта на любой вкладке, убедитесь, что модули загружаются.

| инструменты                                                                   | Вид                                                                                                | Настройки                                                                       | і Вывод                                                   | Растр                 | Облака              | точек         | (Т Трасса | КТ Инженерная г | еология | КТ Проектирование |
|-------------------------------------------------------------------------------|----------------------------------------------------------------------------------------------------|---------------------------------------------------------------------------------|-----------------------------------------------------------|-----------------------|---------------------|---------------|-----------|-----------------|---------|-------------------|
| Стили<br>оверхности                                                           | Стили<br>• трассы •                                                                                | Стили<br>профиля •                                                              | Настройка<br>подвала •                                    | Стили<br>сечений •    | Отчеты              | <br>Настройки | Справка   | о программе     |         |                   |
|                                                                               | Стили и шае                                                                                        | блоны                                                                           |                                                           |                       | Отчеты              | Настройки     | Справка   | О програм       |         |                   |
| Имя компьк<br>Имя пользо<br>Количество<br>Свойст Блок                         | отера<br>вателя<br>подключенны<br>нот Трасса Ге                                                    | UNIS<br>Ольга<br>1<br>ология Труба Г                                            | 1рокла Своднь                                             | й Е мо                | — 🕞 🗙<br>дель 🗛 🗛 ) | A2 A1         |           |                 |         |                   |
| ×<br>п Платформа и<br>Загружается<br>Приложение<br>Команда: NC<br>NCGS_TOGGLE | nanoCAD x64 21<br>- Создать<br>- приложение "<br>"Комплекс Тру<br>CGS_TOGGLE_VEC<br>- VECTORIZER - | .0 21.0.5690.3<br>Комплекс Трубс<br>бопровод": заг<br>CTORIZER<br>NCGS_TOGGLE_V | 1425, © 2019 0<br>опровод"<br>ружено модуле<br>/ECTORIZER | 00 «Нанософт<br>й: 9. | зработка»           |               |           |                 |         |                   |

#### Отключите лишние вкладки.

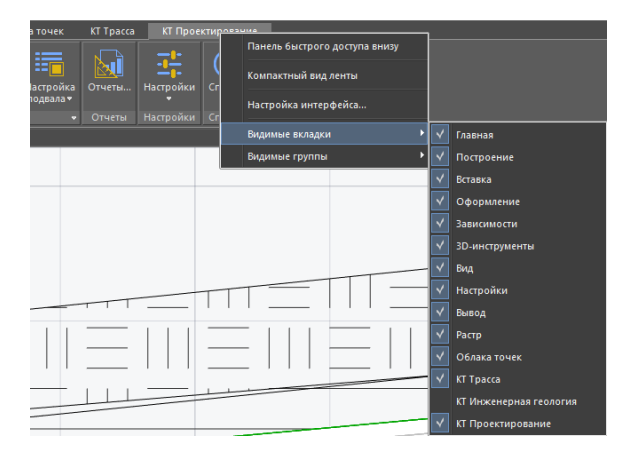